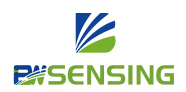

WUXI BEWIS SENSING TECHNOLOGY LLC No.58 Xiuxi Road|Binhu District| WUXI City 214000|Jiangsu province|China www.bwsensing.com

## How to reset the analog output products?

## I .How to reset the measuring range

Taking BWL328-420-232 as an example, most of our analog products are reserved 232 output, and the sensor has a total of 11 cores. The red line is the VDD, the black line is the negative power supply and also the 232 serial GND, the yellow line is the 232 serial TXD output line, the green line is the 232 serial RXD signal line, the white line is the X-axis current output line, and the purple line is the Y-axis current output, gray is analog GND. The rest is reserved for internal debugging. It is generally cut off before delivery, with heat shrinkable tube protection isolation, so if you need reset the measuring range, connect RS232-USB-computer

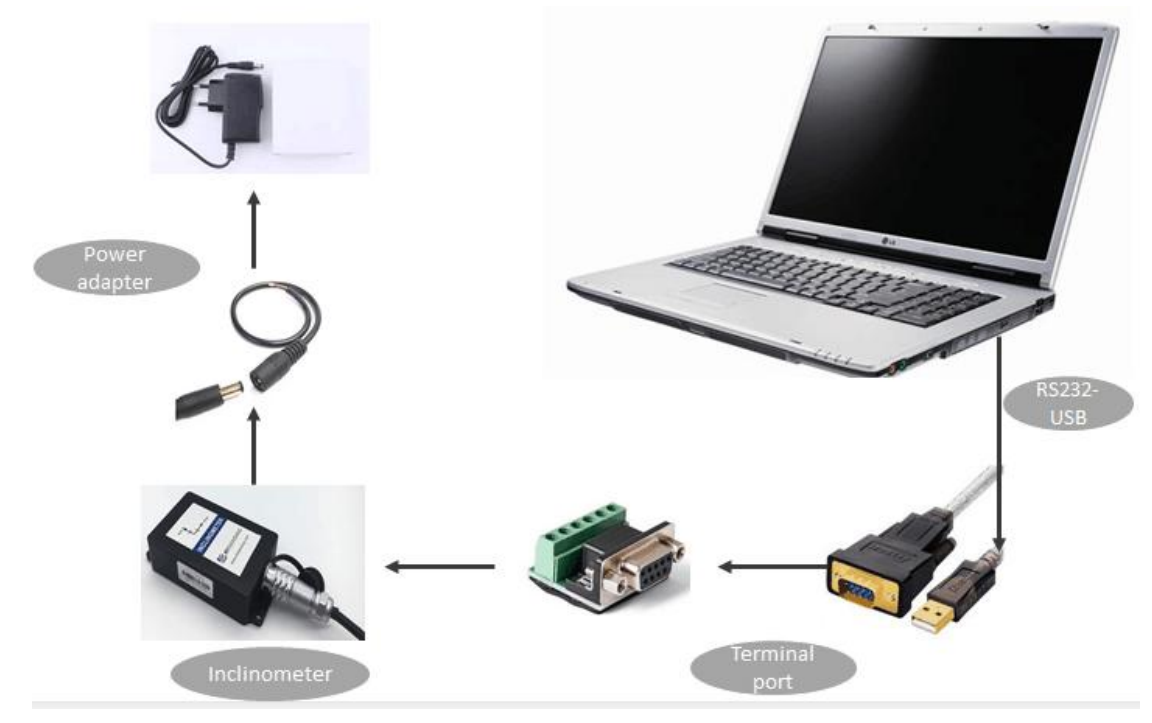

(customer can choose the available components according to your real quest)

To connect to the computer, you need the USB to 232 adaptor and 9-35V DC power supply .

- 1. Connect the yellow wire (TXD) to the RXD terminal of the 232 serial port,
- 2. Connect the green wire RXD to the TXD terminal of the 232 serial port,
- 3. Connect the black wire to the 232 serial GND,
- 4. Connect the red wire to the VCC+
- 5. Connect the black wire to the VCC-

The black wire shares the VCC- and the 232 serial GND.

After confirming that the wiring is correct, open Bewis debug software and select the

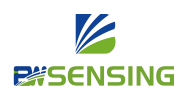

correct COM port (the COM port corresponding to the 232 serial cable). The default baud rate of the sensor is 9600. After clicking, the device address 00 (sensor default address) will be automatically obtained .

| Bewis General C                                           | Communication Protocol I                           | nterface                              |                                      |                                                    |
|-----------------------------------------------------------|----------------------------------------------------|---------------------------------------|--------------------------------------|----------------------------------------------------|
| Set COM<br>COM:<br>BaudRate: 9600<br>Disconnected<br>Open | Three axis     Nine axis     COM       Three axis  | / Debug Set                           | Query C                              | alibrate Feedback                                  |
| Refresh COM                                               | X: 0<br>Y: 0<br>Z: 0                               |                                       | Failed to update Ur<br>Error details | <b>hity</b><br>nity Web Player<br>Install Manually |
| Get Support Veb: bwsensing.com mail support@bwsensing.com | Data Save<br>Save Path:<br>Open storage path Name: | C:\Users\Public\Docum<br>Bewis_Record | ents<br>.txt                         | Re_Path                                            |

## Click the "SET" to modify the range of the axis analog output

The default range of the sensor is  $\pm 90^{\circ}$ , so  $-90^{\circ}$  corresponds to a current of 4mA, and 90  $^{\circ}$  corresponds to a current of 20mA.

For example, to set a range of  $\pm$  30 °, enter 30 in X +, click Set, enter 30 in X-, click Set. Finally, click Save. At this time, the current corresponding output is 4ma when the sensor is -30 °, and 20ma when the sensor is 30 °.

Finally, you can check whether the upper and lower limits of the axis analog output are set successfully in the "Query".

Note: When setting the X-angle, you do not need to fill in the symbol. After setting the parameters, click "Save"

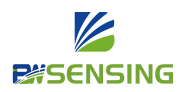

|                                                                                       |                                                                                | - 0                                        |
|---------------------------------------------------------------------------------------|--------------------------------------------------------------------------------|--------------------------------------------|
| 🖌 Bewis General C                                                                     | Communication Protocol Interface                                               | e                                          |
| Set COM                                                                               | Three axis Nine axis COM Debug                                                 | Set Query Calibrate Feedback               |
| COM:<br>BaudRate: 9600<br>Disconnected                                                | Set state<br>Set state: None<br>Tip: Please don't forget to save your setting. | Compatible 68                              |
|                                                                                       | Set                                                                            |                                            |
| Open                                                                                  | Address 00 Set                                                                 | Alarm angle X+ v Set                       |
| Refresh COM                                                                           | Baud Rate 9600 ~ Set                                                           |                                            |
|                                                                                       | Zero Absolute zero ~ Set                                                       | Modify measuring range(Analog output only) |
|                                                                                       | Out mode Answer mode ~ Set                                                     | X+ ~ 30 Set                                |
| Address                                                                               | Magnetic Declination 0 ° Set                                                   | Analog outpu Y+                            |
| Get                                                                                   | Clear Magnetic Declination Set                                                 | Y-<br>0∼5V ∽ Set                           |
|                                                                                       | Alarm delay time                                                               |                                            |
| Support                                                                               | Delayed open X+ V Set                                                          | ]                                          |
| Web: bwsensing.com<br>Email support@bwsensing.com<br>Fell: +86 510 85737158<br>吾言: 中文 | Delayed close X+ V Set                                                         | Save set Save                              |

## II How to reset the Analog Output

(Only applicable to the same output mode convert, such as 4-20mA——0-20mA. 0-5V---0-10V)

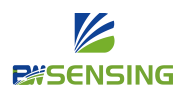

WUXI BEWIS SENSING TECHNOLOGY LLC No.58 Xiuxi Road|Binhu District| WUXI City 214000|Jiangsu province|China www.bwsensing.com

| Set COM                                       | Three axis Nine axis COM                                                | I Debug Set | Query       | Calibrate            | Feedba     |
|-----------------------------------------------|-------------------------------------------------------------------------|-------------|-------------|----------------------|------------|
| COM:<br>SaudRate: 9600<br>Disconnected        | Set state<br>Set state: None<br>Tip: Please don't forget to save your s | etting.     |             | 🗆 Comp               | patible 68 |
| Open                                          | Set<br>Address 00                                                       | Set         | Alarm angle | X+ ~                 | ° Set      |
| Refresh COM                                   | Baud Rate 9600 ~                                                        | Set         |             |                      |            |
|                                               | Zero Absolute zero ~                                                    | Set         | Modify meas | uring range(Analog c | output onl |
|                                               | Out mode Answer mode ~                                                  | Set         |             | X+ ~ 30              | Set        |
| Address                                       | Magnetic Declination 0 °                                                | Set         | Analog outp | ut range             |            |
| Get                                           | Clear Magnetic Declination                                              | Set         |             | 0~5V                 | Set        |
|                                               | Alarm delay time                                                        |             |             | 0~5V<br>0~10V        |            |
| Support                                       | Delayed open X+ v                                                       | Set         |             | -10~10V<br>4~20mA    |            |
| b: bwsensing.com<br>ail support@bwsensing.com | Delayed close X+ ~                                                      | Set         | Save set    | 0~20mA               | Sav        |

In the same way, after correctly connecting the Bewis debug software to obtain the device address, click on the "set", as shown in the figure, there are several options in the analog output range, select an output range to be modified, click settings, and finally click save.

Note: Because the corresponding lines of the analog voltage and current output methods are different, taking BWL328-420-232 as an example, the brown orange line of the voltage output will be cut off at the factory, so after modifying the analog output range, customer also need to strip the line